### Cosa sa fare il Candidato che si certifica con EIPASS AutoCAD

Il candidato certificato sa avviare il software AutoCAD, sa riconoscere l'area di lavoro e gli strumenti dell'interfaccia.

È in grado di impostare il disegno e di utilizzare gli strumenti di disegno bidimensionali.

Sa selezionare e modificare oggetti ed effettuare misurazioni e annotazioni.

Il candidato certificato è capace di applicare le funzione avanzate 2D, di stampare e gestire disegni.

Sa muoversi nell'ambiente di disegno tridimensionale realizzando progetti di modellazione 3D. Infine sa utilizzare il rendering, impostare il layout di stampa e creare sezioni.

## Contenuti del modulo

#### L'ambiente di lavoro e le prime operazioni

- Componenti e strumenti dell'interfaccia
- Impostazioni di disegno

#### Strumenti di disegno bidimensionali

- I layer
- I comandi di disegno

#### Selezionare e modificare oggetti

- Selezionare uno o più oggetti
- I comandi di modifica

#### Gli strumenti di misurazione e di annotazione

- Il comando MISURAGEOM
- Testo
- Quote
- Multidirettrice
- La proprietà annotativa

#### Funzioni avanzate 2D

- I blocchi
- I riferimenti esterni

#### Stampare e gestire disegni

- Stampare il disegno dallo spazio modello
- Stampare il disegno dallo spazio carta
- Gestire disegni interi

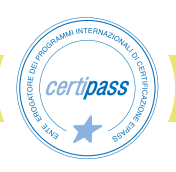

#### L'ambiente di disegno tridimensionale

- Gli strumenti di navigazione 3D
- Gli strumenti di visualizzazione 3D
- Il sistema di riferimento UCS
- I gizmo

#### Strumenti di modellazione 3D

- Il flusso di lavoro nel disegno 3D
- I solidi e le operazioni booleane
- Come modificare i solidi
- Le superfici
- Le mesh

#### Rendering

- Gli oggetti tridimensionali e il rendering
- Comprendere il processo di rendering
- Creare materiali

#### Stampa e modelli

- Layout e stampa
- Sezione e disegni dal modello

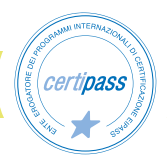

|     | Knowledge/Conoscenze                       |        | Skills/Capacità pratiche                                 |
|-----|--------------------------------------------|--------|----------------------------------------------------------|
| 1.1 | Componenti e strumenti<br>dell'interfaccia | 1.1.1  | Le aree di lavoro                                        |
|     |                                            | 1.1.2  | Il menu dell'applicazione                                |
|     |                                            | 1.1.3  | La barra degli strumenti Accesso rapido                  |
|     |                                            | 1.1.4  | La barra del titolo                                      |
|     |                                            | 1.1.5  | La barra multifunzione                                   |
|     |                                            | 1.1.6  | Le schede Disegno                                        |
|     |                                            | 1.1.7  | Il piano di lavoro                                       |
|     |                                            | 1.1.8  | Le schede Layout                                         |
|     |                                            | 1.1.9  | La riga di comando                                       |
|     |                                            | 1.1.10 | La barra di stato                                        |
| 1.2 | Impostazioni disegno                       | 1.2.1  | Definire l'unità del disegno                             |
|     |                                            | 1.2.2  | Impostare i limiti del disegno                           |
|     |                                            | 1.2.3  | Impostare la griglia di disegno                          |
|     |                                            | 1.2.4  | Impostare lo snap alla griglia                           |
|     |                                            | 1.2.5  | Impostare il puntamento polare                           |
|     |                                            | 1.2.6  | Scegliere quali snap ad oggetto visualizzare nel disegno |
|     |                                            | 1.2.7  | Eseguire una panoramica del disegno                      |
|     |                                            | 1.2.8  | Lo strumento Zoom                                        |

## 1 | L'AMBIENTE DI LAVORO E LE PRIME OPERAZIONI

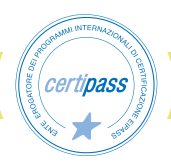

| 2   STRUMENTI DI DISEGNO BIDIMENSIONALI       |                      |       |                                    |  |
|-----------------------------------------------|----------------------|-------|------------------------------------|--|
| Knowledge/Conoscenze Skills/Capacità pratiche |                      |       |                                    |  |
| 2.1                                           | I layer              | 2.1.1 | Il Gestore proprietà layer         |  |
|                                               |                      | 2.1.2 | Creare un nuovo layer              |  |
|                                               |                      | 2.1.3 | Scegliere le proprietà di un layer |  |
|                                               |                      | 2.1.4 | Gestire la visibilità dei layer    |  |
|                                               |                      | 2.1.5 | Scegliere quale layer utilizzare   |  |
|                                               |                      | 2.1.6 | I filtri layer                     |  |
| 2.2                                           | I comandi di disegno | 2.2.1 | Il comando LINEA                   |  |
|                                               |                      | 2.2.2 | Il comando ARCO                    |  |
|                                               |                      | 2.2.3 | Il comando PLINEA                  |  |
|                                               |                      | 2.2.4 | Il comando CONTORNI                |  |
|                                               |                      | 2.2.5 | Il comando CERCHIO                 |  |
|                                               |                      | 2.2.6 | Il comando RETTANGOLO              |  |
|                                               |                      | 2.2.7 | Il comando POLIGONO                |  |
|                                               |                      | 2.2.8 | Il comando SPLINE                  |  |
|                                               |                      | 2.2.9 | Il comando ANELLO                  |  |

# 3 | SELEZIONARE E MODIFICARE OGGETTI

| Knowledge/Conoscenze |                               | Skills/Capacità pratiche |                                                         |
|----------------------|-------------------------------|--------------------------|---------------------------------------------------------|
| 3.1                  | Selezionare uno o più oggetti | 3.1.1                    | La modalità di selezione Singola                        |
|                      |                               | 3.1.2                    | La modalità di selezione Finestra                       |
|                      |                               | 3.1.3                    | La modalità di selezione Interseca                      |
|                      |                               | 3.1.4                    | La modalità di selezione Lazo                           |
|                      |                               | 3.1.5                    | Selezionare tutti gli oggetti del disegno               |
|                      |                               | 3.1.6                    | Come selezionare oggetti in base alle<br>loro proprietà |
|                      |                               | 3.1.7                    | Selezionare oggetti in base alle loro<br>proprietà      |
|                      |                               | 3.1.8                    | Come creare e gestire gruppi di oggetti                 |

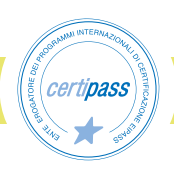

| <b>3.2</b> I | I comandi di modifica | 3.2.1  | Il comando SPOSTA           |
|--------------|-----------------------|--------|-----------------------------|
|              |                       | 3.2.2  | Il comando COPIA            |
|              |                       | 3.2.3  | Il comando STIRA            |
|              |                       | 3.2.4  | Il comando RUOTA            |
|              |                       | 3.2.5  | Il comando SPECCHIO         |
|              |                       | 3.2.6  | Il comando SCALA            |
|              |                       | 3.2.7  | Il comando TAGLIA           |
|              |                       | 3.2.8  | Il comando ESTENDI          |
|              |                       | 3.2.9  | Il comando RACCORDA         |
|              |                       | 3.2.10 | Il comando CIMA             |
|              |                       | 3.2.11 | Il comando SERIE            |
|              |                       | 3.2.12 | Il comando CANCELLA         |
|              |                       | 3.2.13 | Il comando ESPLODI          |
|              |                       | 3.2.14 | Il comando OFFSET           |
|              |                       | 3.2.15 | Il comando ALLUNGA          |
|              |                       | 3.2.16 | Il comando EDITPL           |
|              |                       | 3.2.17 | Il comando ALLINEA          |
|              |                       | 3.2.18 | Il comando SPEZZA           |
|              |                       | 3.2.19 | Il comando UNISCI           |
|              |                       | 3.2.20 | Il comando ELIMINADUPLICATI |

# 4 | GLI STRUMENTI DI MISURAZIONE E DI ANNOTAZIONE

| Knowledge/Conoscenze |                       | Skills/Capacità pratiche |               |
|----------------------|-----------------------|--------------------------|---------------|
| 4.1                  | Il comando MISURAGEOM | 4.1.1                    | Distanza      |
|                      |                       | 4.1.2                    | Raggio        |
|                      |                       | 4.1.3                    | Angolo        |
|                      |                       | 4.1.4                    | Area          |
|                      |                       | 4.1.5                    | Rapida        |
|                      |                       | 4.1.6                    | Il comando ID |

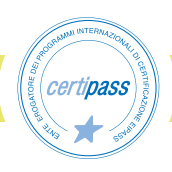

| 4.2 | Testo                   | 4.2.1 | Creare uno stile di testo                               |
|-----|-------------------------|-------|---------------------------------------------------------|
|     |                         | 4.2.2 | Il comando TESTOM                                       |
|     |                         | 4.2.3 | Il comando TESTO                                        |
|     |                         | 4.2.4 | Come modificare i testi                                 |
| 4.3 | Quote                   | 4.3.1 | Creare uno stile di quota                               |
|     |                         | 4.3.2 | Inserire una quota nel disengo                          |
|     |                         | 4.3.3 | Il comando DIM                                          |
|     |                         | 4.3.4 | L'associatività delle quote                             |
| 4.4 | Multidirettrice         | 4.4.1 | Creare uno stile multidirettrice                        |
|     |                         | 4.4.2 | Inserire una multidirettrice nel disegno                |
|     |                         | 4.4.3 | Allineare multidirettrici                               |
|     |                         | 4.4.4 | Raccogliere multidirettrici                             |
|     |                         | 4.4.5 | Il comando Aggiungi/Rimuovi                             |
| 4.5 | La proprietà annotativa | 4.5.1 | Come rendere annotativo uno stile di testo              |
|     |                         | 4.5.2 | Come rendere annotativo uno stile di quota              |
|     |                         | 4.5.3 | Come rendere annotativo uno stile di<br>multidirettrice |
|     |                         | 4.5.4 | Impostare la scala di annotazione                       |

# 5 | FUNZIONI AVANZATE 2D

|     | Knowledge/Conoscenze | Skills/Capacità pratiche |                                       |
|-----|----------------------|--------------------------|---------------------------------------|
| 5.1 | 5.1 I blocchi        | 5.1.1                    | Creare blocchi                        |
|     |                      | 5.1.2                    | Scrivere blocchi                      |
|     |                      | 5.1.3                    | Inserire blocchi nel disegno corrente |
|     |                      | 5.1.4                    | Creare blocchi dinamici               |
|     |                      | 5.1.5                    | Eliminare blocchi dal disegno         |

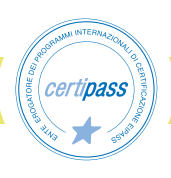

| 5.2 | I riferimenti esterni | 5.2.1 | Inserire riferimenti Xrif nel disegno    |
|-----|-----------------------|-------|------------------------------------------|
|     |                       | 5.2.2 | Modificare un riferimento Xrif           |
|     |                       | 5.2.3 | Ritagliare un riferimento Xrif           |
|     |                       | 5.2.4 | Inserire un'immagine raster nel disegno  |
|     |                       | 5.2.5 | Regolare e ritagliare un'immagine raster |
|     |                       | 5.2.6 | Inserire un sottoposto PDF               |
|     |                       | 5.2.7 | Modificare un sottoposto PDF             |
|     |                       | 5.2.8 | Importare nel disegno un file PDF        |
|     |                       | 5.2.9 | Gestire i riferimenti esterni            |

|     | 6   STAMPARE E GESTIRE DISEGNI   |        |                                                         |  |  |
|-----|----------------------------------|--------|---------------------------------------------------------|--|--|
|     | Knowledge/Conoscenze             |        | Skills/Capacità pratiche                                |  |  |
| 6.1 | Stampare il disegno dallo spazio | 6.1.1  | Impostare la pagina di stampa                           |  |  |
|     | modello                          | 6.1.2  | Scegliere la stampante/plotter                          |  |  |
|     |                                  | 6.1.3  | Impostare le dimensioni del foglio                      |  |  |
|     |                                  | 6.1.4  | Definire l'area di stampa del disegno                   |  |  |
|     |                                  | 6.1.5  | Impostare l'offset di stampa                            |  |  |
|     |                                  | 6.1.6  | Scegliere la scala di stampa                            |  |  |
|     |                                  | 6.1.7  | Creare e utilizzare gli stili stampa                    |  |  |
|     |                                  | 6.1.8  | Definire la stampa dell'ombreggiatura                   |  |  |
|     |                                  | 6.1.9  | Scegliere le opzioni di stampa                          |  |  |
|     |                                  | 6.1.10 | Scegliere l'orientamento del disegno                    |  |  |
| 6.2 | Stampare il disegno dallo spazio | 6.2.1  | Impostare la pagina di stampa                           |  |  |
|     | carta                            | 6.2.2  | Creare finestre di layout                               |  |  |
|     |                                  | 6.2.3  | Mettere in scala il disegno nella finestra<br>di layout |  |  |
|     |                                  | 6.2.4  | Stampare il layout                                      |  |  |

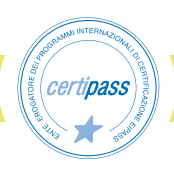

| 6.3 | 6.3 Gestire disegni interi | 6.3.1                 | Creare il disegno da un modello |
|-----|----------------------------|-----------------------|---------------------------------|
|     | 6.3.2                      | Salvare il disegno    |                                 |
|     | 6.3.3                      | Aprire il disegno     |                                 |
|     | 6.3.4                      | Convertire file DWG   |                                 |
|     | 6.3.5                      | Pubblicare il disegno |                                 |

| 7   L'AMBIENTE DI DISEGNO TRIDIMENSIONALE |                                  |       |                                        |  |
|-------------------------------------------|----------------------------------|-------|----------------------------------------|--|
|                                           | Knowledge/Conoscenze             |       | Skills/Capacità pratiche               |  |
| 7.1                                       | Gli strumenti di navigazione 3D  | 7.1.1 | Le viste                               |  |
|                                           |                                  | 7.1.2 | Il ViewCube                            |  |
|                                           |                                  | 7.1.3 | Lo strumento Orbita                    |  |
|                                           |                                  | 7.1.4 | Lo SteeringWheel                       |  |
| 7.2                                       | Gli strumenti di visualizzazione | 7.2.1 | Gli stili di visualizzazione           |  |
|                                           | 3D                               | 7.2.2 | Come configurare finestre multiple     |  |
|                                           |                                  | 7.2.3 | Affiancare e sovrapporre finestre      |  |
|                                           |                                  | 7.2.4 | I controlli della finestra             |  |
| 7.3                                       | Il sistema di riferimento UCS    | 7.3.1 | Scegliere il punto di origine dell'UCS |  |
|                                           |                                  | 7.3.2 | Ruotare l'UCS                          |  |
|                                           |                                  | 7.3.3 | Definire un nuovo UCS                  |  |
|                                           |                                  | 7.3.4 | Allineare l'UCS                        |  |
|                                           |                                  | 7.3.5 | Personalizzare l'icona UCS             |  |
|                                           |                                  | 7.3.6 | L'UCS dinamico                         |  |
| 7.4                                       | Il sistema di riferimento UCS    | 7.4.1 | Gizmo Spostamento                      |  |
|                                           |                                  | 7.4.2 | Gizmo Rotazione                        |  |
|                                           |                                  | 7.4.3 | Gizmo scala                            |  |
|                                           |                                  | 7.4.4 | Scegliere la posizione del gizmo       |  |

# Certipass Continue to continue to the to the

|     | 6 + 51 KOWENTI                     |       | DELLAZIONE 5D                                        |
|-----|------------------------------------|-------|------------------------------------------------------|
|     | Knowledge/Conoscenze               |       | Skills/Capacità pratiche                             |
| 8.1 | Il flusso di lavoro nel disegno 3D | 8.1.1 | La variabile DELOBJ                                  |
|     |                                    | 8.1.2 | Oggetti e sub-oggetti                                |
| 8.2 | I solidi e le operazioni booleane  | 8.2.1 | Creare forme geometriche semplici                    |
|     |                                    | 8.2.2 | Il comando Estrudi                                   |
|     |                                    | 8.2.3 | Il comando Sweep                                     |
|     |                                    | 8.2.4 | Il comando Loft                                      |
|     |                                    | 8.2.5 | Il comando Rivoluzione                               |
|     |                                    | 8.2.6 | Il comando Premi e trascina                          |
|     |                                    | 8.2.7 | Convertire oggetti con spessore in solidi<br>estrusi |
|     |                                    | 8.2.8 | Le operazioni booleane                               |
|     |                                    | 8.2.9 | La cronologia dei solidi                             |
| 8.3 | Come modificare i solidi           | 8.3.1 | Raccordo e cimatura di solidi 3D                     |
|     |                                    | 8.3.2 | Aggiungere spigoli alle facce di un solido           |
|     |                                    | 8.3.3 | Svuotare i solidi                                    |
|     |                                    | 8.3.4 | Verificare le interferenze                           |
|     |                                    | 8.3.5 | La tranciatura di solidi                             |
|     |                                    | 8.3.6 | Separazione di solidi                                |
| 8.4 | Le superfici                       | 8.4.1 | Chiusura di una superficie                           |
|     |                                    | 8.4.2 | Raccordo diffuso                                     |
|     |                                    | 8.4.3 | Sezione diverse                                      |
|     |                                    | 8.4.4 | La modifica delle superfici                          |
|     |                                    | 8.4.5 | Estendere una superficie                             |
|     |                                    | 8.4.6 | Tagliere una superficie                              |
|     |                                    | 8.4.7 | Convertire le altre entità in superfici procedurali  |
|     |                                    | 8.4.8 | Trasformare le superfici in solidi                   |

## 8 | STRUMENTI DI MODELLAZIONE 3D

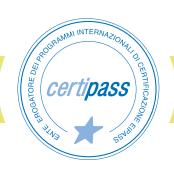

| 8.5 | Le mesh | 8.5.1 | Creare mesh                     |
|-----|---------|-------|---------------------------------|
|     |         | 8.5.2 | Modificare una mesh             |
|     |         | 8.5.3 | Trasformare oggetti in una mesh |

| 9   RENDERING |                                               |       |                                                                  |  |  |  |  |
|---------------|-----------------------------------------------|-------|------------------------------------------------------------------|--|--|--|--|
|               | Knowledge/Conoscenze                          |       | Skills/Capacità pratiche                                         |  |  |  |  |
| 9.1           | Gli oggetti tridimensionali e il<br>rendering | 9.1.1 | Il flusso di lavoro nel rendering                                |  |  |  |  |
|               |                                               | 9.1.2 | Gli strumenti Apparecchio Fotografico e<br>SteeringWheels        |  |  |  |  |
|               |                                               | 9.1.3 | Inserire uno sfondo in scena                                     |  |  |  |  |
| 9.2           | Comprendere il processo di<br>rendering       | 9.2.1 | Salvare l'immagine renderizzata                                  |  |  |  |  |
|               |                                               | 9.2.2 | Impostare il sistema di illuminazione                            |  |  |  |  |
|               |                                               | 9.2.3 | L'illuminazione di default                                       |  |  |  |  |
|               |                                               | 9.2.4 | L'illuminazione basata su immagini (IBL)                         |  |  |  |  |
|               |                                               | 9.2.5 | L'illuminazione fotometrica: la luce solare                      |  |  |  |  |
|               |                                               | 9.2.6 | L'illuminazione fotometrica: le luci<br>artificiali              |  |  |  |  |
| 9.3           | Creare i materiali                            | 9.3.1 | Creare i materiali                                               |  |  |  |  |
|               |                                               | 9.3.2 | Applicare i materiali alle entità<br>tridimensionali             |  |  |  |  |
|               |                                               | 9.3.3 | L'Editor di materiali                                            |  |  |  |  |
|               |                                               | 9.3.4 | Regolazione del mappaggio di una<br>materiale su oggetti e facce |  |  |  |  |

# 10 | STAMPA E MODELLI

| Knowledge/Conoscenze |                 | Skills/Capacità pratiche |                                                                   |
|----------------------|-----------------|--------------------------|-------------------------------------------------------------------|
| 10.1                 | Layout e stampa | 10.1.1                   | Le finestre mobili e gli oggetti<br>tridimensionali               |
|                      |                 | 10.1.2                   | Il layout e i disegni associativi delle<br>entità tridimensionali |

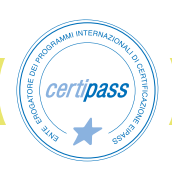

| 10.2 | Comprendere il processo di<br>rendering | 10.2.1 | Creazione di sezioni dai modelli<br>tridimensionali |
|------|-----------------------------------------|--------|-----------------------------------------------------|
|      |                                         | 10.2.2 | Creazione di un blocco-sezione<br>tridimensionale   |
|      |                                         | 10.2.3 | Creazione di viste e sezioni<br>bidimensionali      |

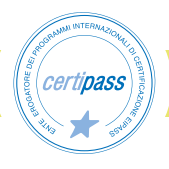